# Cúram 8.1.0.0 iFix4

### CONTENTS

Introduction System Requirements Download Security Bulletins Installation Improvements, Resolved Issues and Third Party Updates Known Issues Notices

## Introduction

Welcome to the Cúram 8.1.0.0 iFix4 release.

For product documentation, see Merative Support Docs.

Back to top

## **System Requirements**

For information about the supported software for this release, see the Prerequisites and supported software.

### Back to top

## Download

This release is available to download from <u>Merative Support</u>. You must log in to download software, request access if needed. Select Cúram Support and Software Download, enter your credentials and download the software.

Back to top

## **Security Bulletins**

Security Bulletins are now available from <u>Merative Support</u>. You must log in to access Security Bulletins, request access if needed. Select Cúram Support and Software Download, enter your credentials, and open Knowledge Articles to see the Security Bulletins.

Back to top

## Installation

For full installation instructions, see the Development Environment Installation Guide at <u>Product Documentation and</u> <u>PDFs.</u>

The basic installation steps are as follows:

- Review the release notes and documentation for any prerequisite steps.
- Download and extract the contents of the .zip file to a local drive location.
- · Ensure that all files in your Cúram installation are writable.
- Run the Cúram installer, which you can find in the INSTALLER folder.
- Run the appropriate build targets for your installation.

### Upgrading

If you are upgrading from a previous version, the Cúram Upgrade Helper contains documentation and tools to help you to upgrade your Cúram application codebase and database. The Cúram Upgrade Guide describes the recommended process for application and database upgrades. The Upgrade Helper contains tools to assist you with implementing the upgrade, including tools to produce a schedule of required migrations for your upgrade, tools to provide information about database schema changes, and tools to generate initial SQL scripts for applying changes to your database. Download the appropriate version of the Cúram Upgrade Helper from <u>Merative Support</u>. You must log in to download software, request access if needed. Select Cúram Support and Software Download, enter your credentials and download the software.

Back to top

## Improvements, Resolved Issues and Third Party Updates

Curam Enterprise Framework

### **Curam Enterprise Framework**

# WorkItem:SPM-132179 - 'No Contents' displayed in the inline action menu for Service Plan Goals when the number of list actions to display inline is set to 4

#### **Issue Description:**

The inline action menu is not displaying the correct menu items for Service Plan Goals when the number of list actions to display inline is set to 4.

#### User Interface Impact: No

#### **Prerequisites:**

- 1. Log in as a system administrator.
- 2. Navigate to Property Administration under Application Data in the shortcuts panel.
- 3. Search for the property 'curam.actionmenus.max-inline-items.list'.
- 4. Set the value to 4. Save and then publish the changes.
- 5. Log out.

#### **Steps to Reproduce**

- 1. Log in as an administrator.
- 2. Select the Administration Workspace tab to expand the shortcuts panel.
- 3. Navigate to Goals under the Service plans section in the shortcuts panel.
- 4. Click on the action menu for a listed Service Plan, for example, Gain Sustainable Employment.
- 5. Issue: The action menu when selected displays No Contents text, the Delete action is not displayed.

#### **Resolution:**

When the curam.actionmenus.max-inline-items.list' is set to 4 the inline action menu and menu items now display correctly.

#### WorkItem:SPM-132469 - Overflow Actions menu missing for Nominees in Nominee list page

#### **Issue Description:**

The inline overflow menu and menu items are not displayed on the Nominee list page when the curam.actionmenus.max-inline-items.list is set to 1. The user has no way to carry out any of the nominee actions other

### User Interface Impact: No

#### **Prerequisites:**

- 1. Log in as a system administrator.
- 2. Navigate to Property Administration under Application Data in the shortcuts panel.
- 3. Search for the property 'curam.actionmenus.max-inline-items.list'.
- 4. Set the value to 1. Save and then publish the changes.
- 5. Log out.

#### Steps to Reproduce:

#### Scenario 1:

- 1. Log in as a caseworker.
- 2. Register a new person and create a Social Assistance case.
- 3. Add Employment Status evidence and apply changes to activate the evidence.
- 4. Create an Employment Benefit Product Delivery.
- 5. On the Employment Benefit case, navigate to the Financials Tab and select the Nominees page.
- 6. Issue: The overflow menu is not displayed so the user has no way to access the actions for the Nominee.

#### Scenario 2:

- 1. Log in as an eligibility worker.
- 2. Register a new person.
- 3. Submit an Income Support Application for Food Assistance.
- 4. Open the Income Support integrated case.
- 5. Add and activate the necessary evidence on the integrated case to make the Food Assistance product delivery eligible.
- 6. Authorise the product delivery.
- 7. On the Food Assistance product delivery, navigate to the Financials Tab and select the Nominees page.
- 8. Issue: The overflow action menu and menu items are not displayed, so the user has no way to access the actions for the Nominee.

#### **Resolution:**

When the property 'curam.actionmenus.max-inline-items.list' is set to 1, the overflow action menu and menu items now display correctly on the Nominee list page.

# WorkItem:SPM-132470 - Separator Pattern - Overflow Actions menu for Nominees - Missing or duplicate action items when the number of list actions to display inline is set to greater than 1

#### **Issue Description:**

The inline overflow menu and menu items are not displayed on the Nominee list page when the curam.actionmenus.max-inline-items.list is set to greater than 1. The user has no way to access the overflow menu.

#### User Interface Impact: No

#### Steps to Reproduce:

#### Scenario 1:

- 1. Log in as a system administrator.
- 2. Navigate to Property Administration under Application Data in the shortcuts panel.
- 3. Search for the property 'curam.actionmenus.max-inline-items.list'.
- 4. Set the value to 3. Save and then publish the changes.
- 5. Log out.
- 6. Log in as a caseworker.
- 7. Register a new person and create a Social Assistance case.
- 8. Add Employment Status evidence and apply changes to activate the evidence.
- 9. Create an Employment Benefit Product Delivery.
- 10. On the Employment Benefit case, navigate to the Financials Tab and select the Nominees page.
- 11. Issue: The Change Address row level action is not displayed inline or within the overflow menu.

#### Scenario 2:

- 1. Log in as a system administrator.
- 2. Navigate to Property Administration under Application Data in the shortcuts panel.

- 3. Search for the property 'curam.actionmenus.max-inline-items.list'.
- 4. Set the value to 5. Save and then publish the changes.
- 5. Log out. Log in as a caseworker.
- 6. Register a new person and create a Social Assistance case.
- 7. Add Employment Status evidence and apply changes to activate the evidence.
- 8. Create an Employment Benefit Product Delivery.
- 9. On the Employment Benefit case, navigate to the Financials Tab and select the Nominees page.
- 10. Issue: The Change Bank account row level action is displayed twice, once as in inline action and once within the overflow menu.

#### **Resolution:**

The overflow action menu and menu items now display correctly on the Nominee list page when the number of list actions to display inline is set to greater than 1.

# WorkItem:SPM-132705 - Inline list action menus are not displaying the correct menu items when there is a conditional item or a separator element in the list action menu

#### **Issue Description:**

The inline action menu and menu items are not displaying the correct menu items when there is a conditional item or a separator element in the list action menu.

#### User Interface Impact: No

**Prerequisites:** Customize pages so that they contain inline action menus with conditional menu items and a separator element.

#### Steps to Reproduce:

#### Scenario 1:

- 1. Navigate to the customized page that contains conditional menu items.
- 2. Select the inline action menu to view the items.
- 3. Issue: The inline action menu are not displaying the correct the menu items when there is a conditional item.

#### Scenario 2:

- 1. Navigate to the customized page that contains a separator element.
- 2. Select the inline action menu to view the items.
- 3. Issue: The inline action menu are not displaying the correct menu items when there is a separator element.

#### **Resolution:**

The inline action menu and menu items now display correctly when there is a conditional item or a separator element in the list action menu.

# WorkItem:SPM-133071 - Inline Actions are missing from the Overflow menu on the Objectives list page when the number of list actions to display inline is set to a value greater than 1

#### **Issue Description:**

Inline Actions are missing from the overflow menu on the Objectives list page when the number of list actions to display inline is set to a value greater than 1.

#### User Interface Impact: No

#### Scenario 1:

- 1. Log in as a system administrator.
- 2. Navigate to Property Administration under Application Data in the shortcuts panel.
- 3. Search for the property 'curam.actionmenus.max-inline-items.list'.
- 4. Set the value to 2. Save and then publish the changes.
- 5. Log in as an administrator.
- 6. Select the Administration Workspace tab to expand the shortcuts panel.
- 7. Navigate to Outcome Plans under the Outcome Management section in the shortcuts panel.
- 8. Select an Outcome Plan, for example, Child Welfare Outcome Plan to view the plan.
- 9. Navigate to the Objectives tab and add 2 new Objectives.
- 10. Log in as a Child Welfare Structured Decision Making Caseworker.
- 11. Register a person who is under 18 years old and create an Ongoing Case for the person.

- 12. Select the Outcome Plan tab on the Ongoing Case and create a new Child Welfare Outcome Plan.
- 13. On the Outcome Plan, navigate to the Workspace tab.
- 14. Add an Objective to the Outcome Plan.
- 15. Click on the action menu for the Objective.
- 16. Issue: The New Note, Update Expected End Date, and Review actions are not displayed in the overflow menu.

#### Scenario 2:

- 1. Log in as a system administrator.
- 2. Navigate to Property Administration under Application Data in the shortcuts panel.
- 3. Search for the property 'curam.actionmenus.max-inline-items.list'.
- 4. Set the value to 10. Save and then publish the changes.
- 5. Log in as an administrator.
- 6. Select the Administration Workspace tab to expand the shortcuts panel.
- 7. Navigate to Outcome Plans under the Outcome Management section in the shortcuts panel.
- 8. Select an Outcome Plan, for example, Child Welfare Outcome Plan to view the plan.
- 9. Navigate to the Objectives tab and add 2 new Objectives.
- 10. Log in as a Child Welfare Structured Decision Making Caseworker.
- 11. Register a person who is under 18 years old and create an Ongoing Case for the person.
- 12. Select the Outcome Plan tab on the Ongoing Case and create a new Child Welfare Outcome Plan.
- 13. On the Outcome Plan, navigate to the Workspace tab.
- 14. Add an Objective to the Outcome Plan.
- 15. Click on the action menu for the Objective.
- 16. Issue: The overflow menu is not displaying any actions, the update Completion Details, View Printable Document and Delete actions cannot be accessed by the user.

#### **Resolution:**

When the curam.actionmenus.max-inline-items.list' is set to 10 the overflow action menus now display correctly on the Objectives list page of an Outcome plan.

Back to top

## **Known Issues**

Please refer to the Known Issues documented for 8.1.0.0.

#### Back to top

## **Notices**

Before using this information and the product it supports, read the information in "Notices"

### Copyright

© Merative US L.P. 2023

Merative is a trademark of Merative US L.P. in the United States and other countries.

#### Back to top